# Creating your own BUFR mapping template for CSV to BUFR

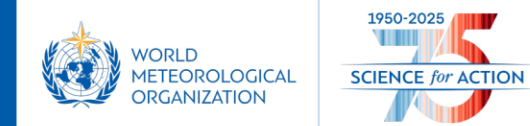

## **CSV-to-BUFR** mapping templates

The BUFR template mappings included in wis2box are example templates as defined in: <a href="https://github.com/World-Meteorological-Organization/csv2bufr-templates">https://github.com/World-Meteorological-Organization/csv2bufr-templates</a>

Built-in templates have **limited use**:

- Input CSV data has to be formatted to have the exact column names as defined in the template
- Only the parameters included in the template can be encoded into BUFR

| Plugin Configuration       |              |                  | ×      |
|----------------------------|--------------|------------------|--------|
| CSV data converted to BUFR | v            | File Extension — |        |
| AWS                        | WIS2 Buckets |                  | •      |
| WIS2-pilot-template-2021   |              |                  |        |
| DayCLI                     |              |                  | Notify |
| AWS                        |              |                  |        |
| Ś                          | AVE          |                  |        |

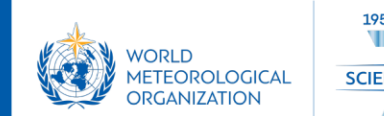

## **CSV-to-BUFR** mapping templates

#### **Define your own BUFR Mapping Template to allow CSV-to-BUFR to:**

- Map to column-names specific to your input CSV
- Set your own min/max values for quality-control
- Encode any parameter defined in <a href="https://confluence.ecmwf.int/display/ECC/BUFR+tables">https://confluence.ecmwf.int/display/ECC/BUFR+tables</a>

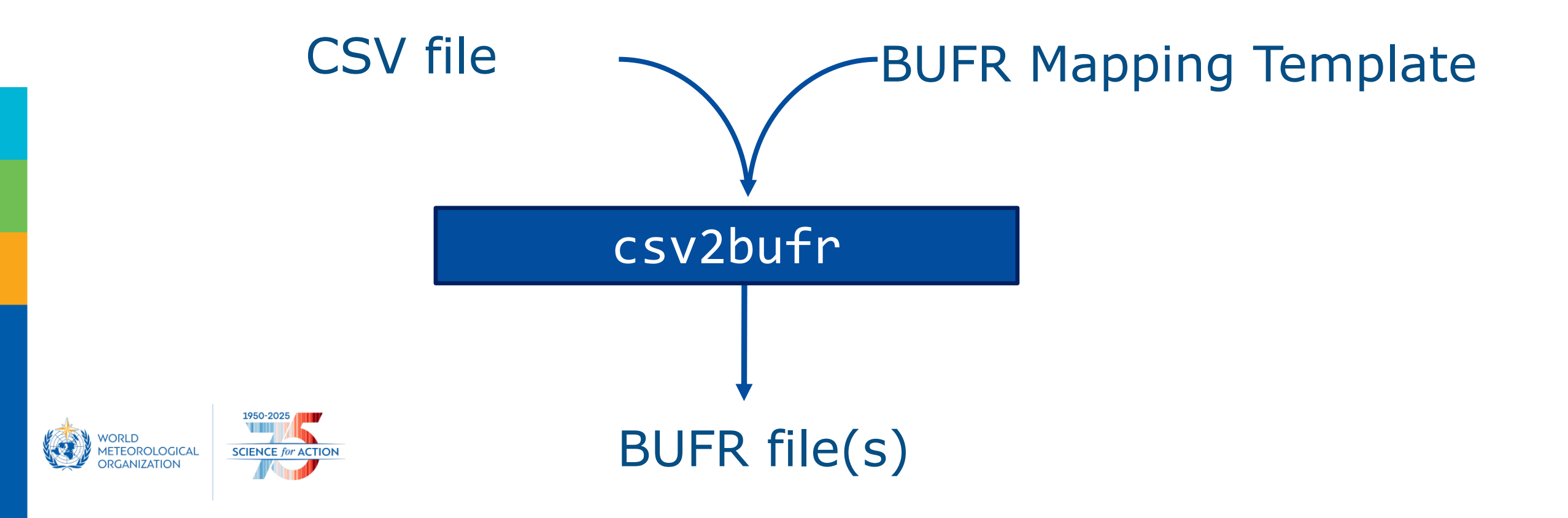

## **BUFR Tables for ecCodes**

https://confluence.ecmwf.int/display/ECC/BUFR+tables

#### 3 types of tables are used:

- Element tables translate BUFR descriptors to human readable ecCodes-key and define Units and Scale of the data
- Sequences tables define a series of elements
- Code-flags tables define controlled vocabularies

Last number of WMO=X table contains all previous table-versions

#### BUFR tables

- > BUFR code-flag tables
- > BUFR element tables
- BUFR sequence tables
  - WMO=36 element table
  - WMO=37 element table
  - WMO=38 element table
  - WMO=39 element table
  - WMO=40 element table
  - WMO=41 element table
  - WMO=42 element table

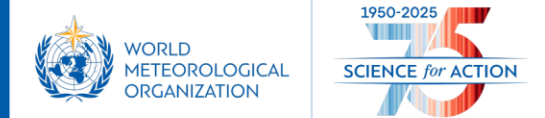

## **BUFR Sequence Examples**

BUFR sequence 301011 groups 3 elements for Date:

| Sequences | 301011 - | table entries |
|-----------|----------|---------------|
| Position  | FXXYYY   |               |
| 1         | 004001   |               |
| 2         | 004002   |               |
| 3         | 004003   |               |

### BUFR sequence 301012 groups 2 elements for Time:

| -        |        |
|----------|--------|
| Position | FXXYYY |
| 1        | 004004 |
| 2        | 004005 |

Sequences 301012 - table entries

#### Information about each element is listed in the BUFR element tables:

| Class 4 - Location (time) |               |               |        |        |       |       |           |       |               |               |               |
|---------------------------|---------------|---------------|--------|--------|-------|-------|-----------|-------|---------------|---------------|---------------|
| FXXYYY                    | Class<br>(XX) | Code<br>(YYY) | Name   | Кеу    | Units | Scale | Reference | Width | CREX<br>units | CREX<br>scale | CREX<br>width |
| 004001                    | 4             | 1             | YEAR   | year   | а     | 0     | 0         | 12    | а             | 0             | 4             |
| 004002                    | 4             | 2             | MONTH  | month  | mon   | 0     | 0         | 4     | mon           | 0             | 2             |
| 004003                    | 4             | 3             | DAY    | day    | d     | 0     | 0         | 6     | d             | 0             | 2             |
| 004004                    | 4             | 4             | HOUR   | hour   | h     | 0     | 0         | 5     | h             | 0             | 2             |
| 004005                    | 4             | 5             | MINUTE | minute | min   | 0     | 0         | 6     | min           | 0             | 2             |
| 004006                    | 4             | 6             | SECOND | second | s     | 0     | 0         | 6     | s             | 0             | 2             |

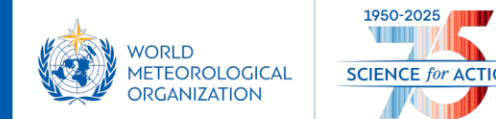

## How to make your own BUFR Mapping Template

Login to wis2box-api docker container: python3 wis2box-ctl.py login wis2box-api

Run the "csv2bufr mappings create" command for the BUFR sequences and/or elements you want to map: csv2bufr mappings create 301150 301011 301012 301021 007031 302001 --output /data/wis2box/mappings/my\_own\_template.json

Note: the directory /data/wis2box/mappings is mapped to \$WIS2BOX\_HOST\_DATADIR/mappings allowing you to edit the file on the host

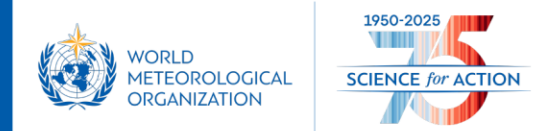

## Use custom csv2bufr template in BUFR

You can select the new template in the **Plugin Configuration** of the Dataset Mappings Editor in the wis2box-webapp:

csv:

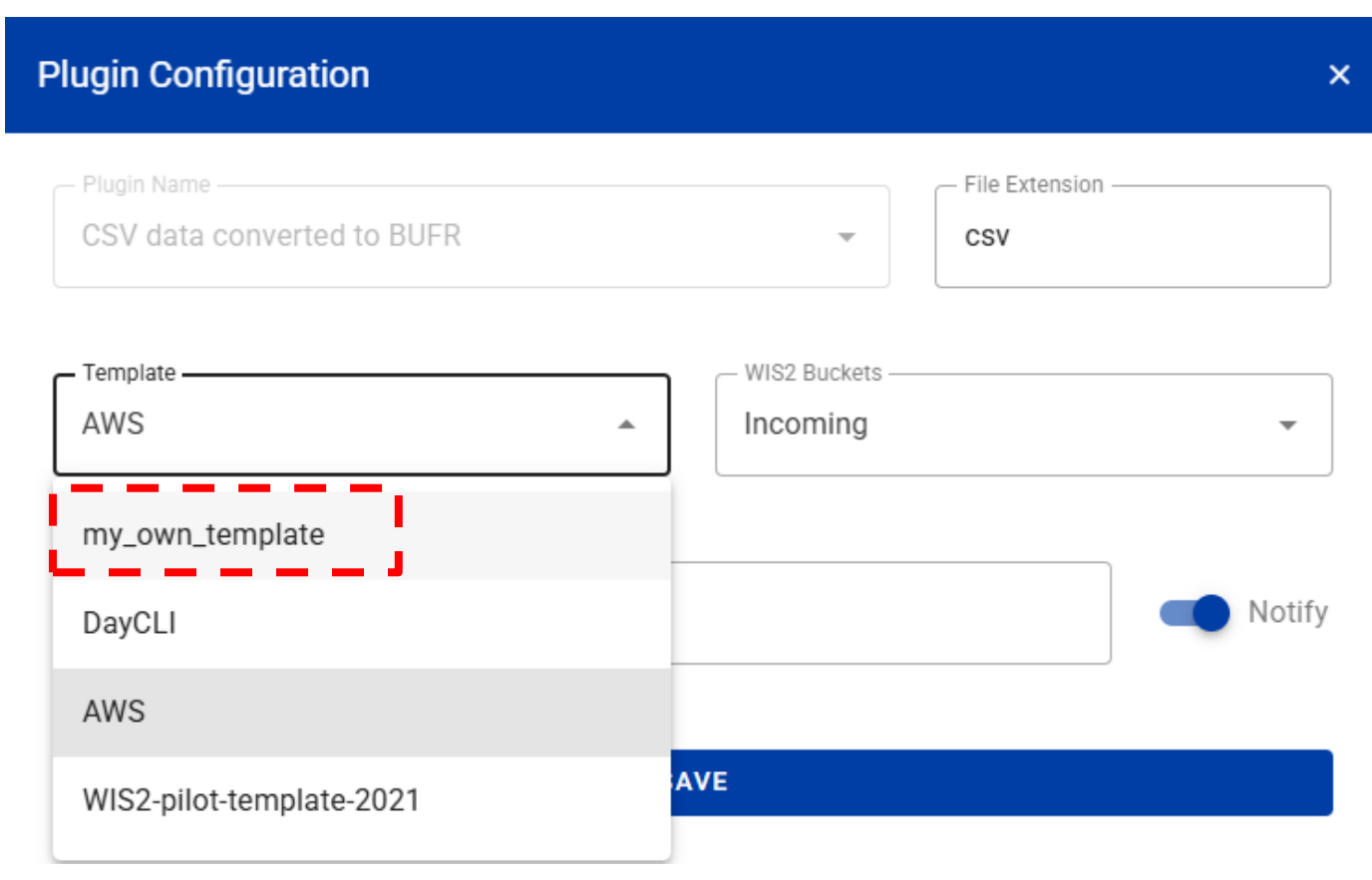

Or define the custom BUFR mapping in the csv2bufr plugin configuration in a metadata-yaml MCF as follows:

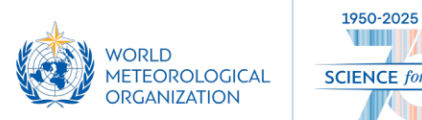

- ICE for ACTION
- plugin: wis2box.data.csv2bufr.ObservationDataCSV2BUFR
   template: /data/wis2box/mappings/my\_own\_template.json # custom BUFR mapping
   notify: true # trigger GeoJSON publishing for API and UI
   file-pattern: '^.\*\.csv\$'

## Debugging custom csv2bufr template in BUFR

#### Debug your BUFR mapping template using csv2bufr command line within the wis2box-api container

Put test\_data.csv in \$WIS2BOX\_HOST\_DATADIR/mappings (mapped to /data/wis2box/mappings in wis2box-api container) and run the the command csv2bufr data transform

python3 wis2box-ctl.py login
csv2bufr data transform --bufr-template /data/wis2box/mappings/my\_own\_template.json
/data/wis2box/test\_data.csv

Check for output-errors and edit the custom template as required

Use bufr\_dump to inspect the BUFR-file created by the transform and check all required data is encoded

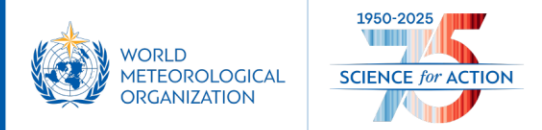

## Summary

Create your own BUFR mapping templates for CSV-to-BUFR conversion enables you to:

- Encode any data element defined in the <u>ecCodes BUFR Tables</u>
- Configure your own quality control checks
- Define CSV-column names in the mapping template to match your input-data

The command line tool "csv2bufr mappings create" inside the wis2box-api container helps you to quickly create a new mappings file, which can be edited to suit your needs

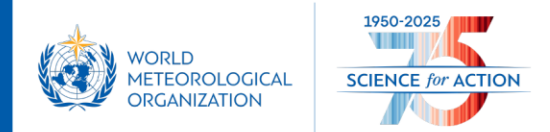

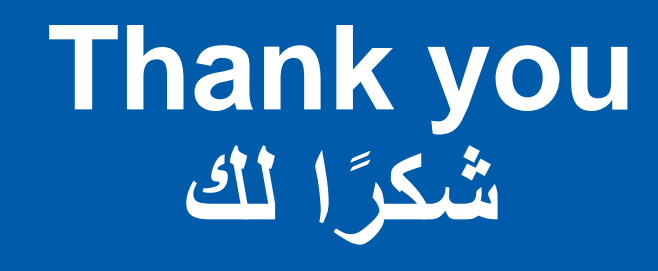

wmo.int

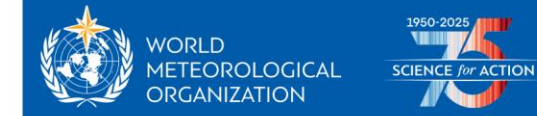